## 西门子廊坊PLC模块授权代理商

| 产品名称 | 西门子廊坊PLC模块授权代理商                                                 |
|------|-----------------------------------------------------------------|
| 公司名称 | 浔之漫智控技术(上海)有限公司西门子一级代<br>理商                                     |
| 价格   | .00/件                                                           |
| 规格参数 | 西门子PLC代理商:西门子触摸屏代理商<br>西门子授权一级代理商:西门子CPU代理商<br>西门子模块:西门子PLC模块代理 |
| 公司地址 | 上海市松江区石湖荡镇塔汇路755弄29号1幢一层<br>A区213室                              |
| 联系电话 | 15618722057 15618722057                                         |

## 产品详情

用"Monitor/ModifyVariables"工具检查模拟器的传感器、执行器、连接的输入和输出,在S 7程序"MyProgram"的块文件夹中,插入变量表VAT1。在变量表中输入地址,保存变量表 。建立与CPU的连接,激活"MonitorVariable"功能,并检查输入的信号状态,取消"Mon itorVariable"功能。

在"ModifyValue"列的输出中输入"1",激活"ModifyVariable"功能,并检查数字 量输出模板的输出是否被修改。检查是否正确地连接了数字量模板。

在S7程序"MyProgram"中插入变量表VAT2。把幻灯片中的地址输入到表中。此 时还看不到符号,因为还没有为该S7程序建立符号表。利用菜单命令Insert RangeofVariab le,在变量表中输入8行。例如,输入I8.0~I8.7。 使用编程设备电缆将编程设备连接到CPU,如果使用带有PROFIBUS连接器的电缆,必须打开连接器的终端电阻。合上CPU的前盖,将模式选择器设为STOP。

将电源电缆连接到电源并给电源模块上电,电源模块上的DC24V指示灯亮起。 CPU上的所有指示灯亮起,短时间后熄灭;SF指示灯和DC5V指示灯仍然保持点亮。STOP 指示灯开始缓慢闪烁,提示需要复位存储器。

此时,应将微型存储卡(MMC)或备用电池插入CPU,这取决于CPU类型。

按照下列步骤复位CPU存储器:

·将模式选择器开关拨到MRES并保持在此位置,直到STOP指示灯第二次亮起并 持续点亮。然后,释放模式选择器开关。

· 在3s内将模式选择器开关拨回MRES。STOP指示灯开始快速闪烁,CPU存储器
· 被复位。现在可松开模式选择器。当STOP指示灯再次恢复常亮时,CPU存储器复位完成

启动编程设备,从Windows桌面启动SIMATIC管理器,打开SIMATIC管理器窗

 $\square$  .

激活开关1。\*个输入端的指示灯将点亮。

激活开关2。第二个输入端的指示灯将点亮。

HART 模块

用于仕 SIMATIC S/ 和 PCS / 糸��甲伊用 HARI( 尚迷寻址匹柱受达 )设备

此外,还可以连接采用4-20mA技术的转换变送器(无HART协议)

只能插入到带 IM153-2 的 ET 200M 中

数字量输入模块: 数字量输出模块: 数字输入/输出模块: 继电器输出模块: 模拟量输入模块 模拟量输出模块: 模拟量输入/输出模块:(5)功能模块西门子S7-300功能模块模块适用于各种场 合,功能块的所有参数都在STEP7中分配,操作方便,而且不必编程。包括:计数器模块(FM350),定 位模块(FM351),凸轮控制模块(FM352),闭环控制模块(FM355)等许多用于特定场合的模块。( 6)通讯模块(CP)S7-300通讯模块是用于连接网络和点对点通讯用的模块,比如:用于S7-300和SIM ATIC C7通过PROFIBUS通讯的模块CP343-5,用于S7-300和工业以网通讯的模块CP343-1及CP343-1

12) 如果CP 的邮件功能要在Internet上发送,则需要互联网的SMTP服务器提供服务。例如 :客户使用新浪的免费服务,则如图44,定义新浪SMTP服务器的域名"smtp.sina.com.cn" ,但注意,此时需要在CP组态中定义DNS服务器IP地址。DNS服务器IP地址直接填写连接 到互联网的路由器的IP地址,或者互联网运营商的DNS服务器地址。有关于互联网SMTP 服务及DNS的详细信息以及网络安全性,请询问相应的代理服务商。13) 如图45,可以通过智能手机等设备随时通过互联网接收到CP卡发送的邮件。

图44

图45

4. WEB服务器CP 343-1/443-1 Advanced可以作为HTTP的服务器,接受WEB服务器的访问。 CP卡出厂自带默认的WEB界面,通过WEB浏览器输入CP卡的IP地址即可打开,如图46。 通过CP自带的界面,可以查看CP或者CPU的诊断信息、模块信息、组态的连接状态等。 本文中将主要介绍如何使用用户自定义的WEB界面监控PLC的数据。

图46

1) 用户也可以使用HTML开发工具自定义WEB界面,CP的文件系统提供S7 JAVA Applet<sup>—</sup> 可以供用户在自定义界面调用,用以读、写访问 S7-300 /400的数据及CPU信息。2) 如图47,西门子为CP343-1/443-1 Advanced提供了4种JAVA